## Downloading your FAFSA Submission Summary as a PDF

Submit your FAFSA Submission Summary with the eligibility overview tab details clearly displayed, including your name and Student Aid Index (SAI). (If you are not eligible to submit the FAFSA, please submit a note in place of the summary document.)

You will need to upload your FAFSA Submission Summary as a PDF document.

To do this, please follow the steps below:

- Log into your <u>FAFSA</u> account and select the 2025-2026 FAFSA.
- After selecting the 2025-2026 FAFSA you will be directed to your FAFSA Submission Summary
- Click Print This Page at the top right corner of your FAFSA Submission Summary Screen. Please make sure you are on the eligibility overview tab.